### Co je certifikát od CA PostSignum:

Kvalifikovaný zaměstnanecký certifikát vydává Certifikační autorita PostSignum (CA PostSignum). Tento certifikát umožňuje:

- podepisovat dokumenty zaručeným uznávaným podpisem
- podepisovat dokumenty kvalifikovaným podpisem (v případě použití čipové karty jako úložiště soukromého klíče)

Získání kvalifikovaného certifikátu pro elektronický podpis:

- 1) Pro získání kvalifikovaného osobního certifikátu je potřeba si o něj zažádat v IDM, role *Postsignum Production Kvalifikovaný osobní certifikát*.
- 2) Po schválení v IDM vás Zástupce Bezpečnosti zaregistruje do databáze certifikační autority PostSignum. Tím bude zajištěno, že s vámi CA PostSignum může uzavřít smlouvu a vydat certifikát. Smlouva se podepisuje na pobočce České pošty se službou Czech POINT. O skutečnosti, že jste byl zaregistrován a můžete si jít zažádat o certifikát, budete informováni Bezpečností.
- 3) Od chvíle, kdy budete informování Bezpečností, že jste zaregistrování u CA PostSignum, si můžete zažádat o osobní kvalifikovaný (zaměstnanecký) certifikát u CA PostSignum. Vygenerujete podle návodu PostSignum na svém PC žádost o certifikát (nejsou potřeba práva administrátora). Proces upraven v návodech na stránkách PostSignum (viz. níže).
- 4) Osobně se dostavte s osobním dokladem nejpozději do 30 ti dnů na pobočku České pošty se službou Czech POINT, kde podepíšete smlouvu. Nic neplatíte, protože se jedná o zaměstnanecký certifikát. CA PostSignum po vydání naúčtuje CETIN CZ.
- 5) Po podpisu smlouvy Vám CA PostSignum zašle certifikát, který si stáhnete na PC, kde byla žádost generována (!). Nelze generovat na jiném PC, než byla žádost generována. Tím je proces dokončen-certifikát (včetně soukromého klíče) je připraven k použití. Doporučujeme certifikát a přístupové heslo zálohovat (pro případ výměny PC, disku apod., protože by jinak bylo nutné žádat o certifikát nový).
- 6) Dále je potřeba nastavit aplikaci Adobe Acrobat Reader pro vytváření podpisu tak, aby byl podpis ve formátu CAdES, jak aplikaci nastavit, najdete v tomto návodu <u>Nastavení</u> <u>Adobe Acrobat Reader pro vytváření podpisu ve formátu CAdES</u>
- 7) V případě potřeby pomoci se stažením, či instalací certifikátu, či jiných problémech s tím souvisejících (např. nastavení aplikace Adobe Acrobat Reader), se obraťte na podporu koncového uživatele (vyplněním požadavku na podporu v Clooney – formulář Instalace – jiný neuvedený software). Naše IT podpora je schopna se vzdáleně připojit na PC uživatele a s body 5 a 6 pomoci. Další možnost je obrátit se na zákaznickou podporu CA PostSignum (viz. odkaz níže).

8) Při obnově certifikátu v době platnosti již dříve vydaného certifikátu se na Českou poštu jít nemusí a není třeba řešit se zástupcem Bezpečnosti, uživatel řeší vše pouze ze svého PC. Při obnově postupujte dle návodů na stránkách CA PostSignum (viz. odkaz níže).

#### Poznámka: problém s přihlášením pomocí Cisco Any Connect

Pokud máte více certifikátů (tedy např. kvalifikovaný certifikát a certifikát vydaný k autentizaci od CA CETIN), je potřeba vypnout při použití aplikace Cisco AnyConnect automatický výběr certifikát (viz "Enable automatic certtificate selection"). Důvod: Kvalifikovaný certifikát neumožňuje autentizaci při VPN a pokud je automaticky vybrán, aplikace oznámí chybu certifikátu.

Správné nastavení:

| CISCO AnyConnect                                                                 | AnyConnect Secure Mobility Client        |            |  |  |
|----------------------------------------------------------------------------------|------------------------------------------|------------|--|--|
| Virtual Private Network (VPN)                                                    |                                          |            |  |  |
| Preferences Statistics Route Details Firewall Message History                    |                                          |            |  |  |
| Start VPN before user logon to computer                                          |                                          |            |  |  |
| Enable automatic certificate selection Sicco AnyConnect Secure Mobility Client - |                                          |            |  |  |
| Start VPN when AnyConnect is started                                             |                                          |            |  |  |
| Minimize AnyConnect on VPN connect                                               | VPN:                                     |            |  |  |
| Do not remember SmartCard PIN                                                    | Connected to zamevpn.cetin.cz.           |            |  |  |
| Disable Captive Portal Detection                                                 | zamevpn.cetin.cz 🗸                       | Disconnect |  |  |
| $\checkmark$ Block connections to untrusted servers                              | 07:06:17 (16 Hours 53 Minutes Remaining) | IPv4       |  |  |
|                                                                                  |                                          |            |  |  |
|                                                                                  | ✿ ①                                      | cisco      |  |  |

#### Návody PostSignum:

**On-Line generování žádosti o vydání certifikátu** https://www.postsignum.cz/online\_generovani\_zadosti.html

# Instalace vydaného certifikátu https://www.postsignum.cz/instalace vydaneho certifikatu.html

#### Zákaznická podpora

https://www.postsignum.cz/zakaznicka\_podpora.html

### Obnova certifikátu od PostSignum:

https://www.postsignum.cz/obnova\_certifikatu.html

# 1. JAK OBNOVIT KONČÍCÍ CERTIFIKÁT ON-LINE

- aplikace iSignum (volba Obnovit) http://www.postsignum.cz/isignum.html

Odkaz ke stažení aplikace: <u>https://www.postsignum.cz/files/isignum/iSignum.exe</u> (aplikace se neinstaluje, nejsou potřeba práva administrátora)

## ZÁLOHA:

Po instalaci obnoveného certifikátu nezapomeňte provést jeho zálohu (tj. certifikátu včetně soukromého klíče).

K provedeni zálohy lze využít výše odkazovaný jednoduchý program iSignum <u>http://www.postsignum.cz/files/navody/zaloha\_crt\_iSignum/index.html</u>

Pozor – nezapomeňte si také bezpečně uložit heslo k zálohovanému certifikátu.

(Certifikát lze také zálohovat obdobně jako se provádí záloha certifikátů vydávaných CA CETIN k autentizaci.)

V případě potřeby se prosím obracejte na HelpDesk České pošty: e-mail: <u>helpdesk-</u> <u>ca@cpost.cz</u>, tel.: 210 123 456, pracovní doba HelpDesku je v pracovní dny od 8 do 18 hod.

| sobní certifi                                                                   | káty PostSignum                                                                                                    | E                                                                                                    |
|---------------------------------------------------------------------------------|----------------------------------------------------------------------------------------------------|----------------------------------------------------------------------------------------------------|
| <b>enerování žádos</b><br>stažení a spuštění aplik<br>erační systém) a žádost ( | ti o následný certifikát p<br>ace stiskněte tlačítko "Obnovit", vy<br>o certifikát odešlete stiskem tlačítka                         | omocí aplikace iSignum.<br>berte certifikát k obnově, úložiště soukromého klíče (HW zařízen<br>a "Odeslat žádost".                                                                            |
| Stáhnout 🔾                                                                      | Návod                                                                                                    |                                                                                                    |
| exe, 5MB)                                                                       |                                                                                                    |                                                                                                    |
|                                                                                 |                                                                                                    |                                                                                                    |
| ) iSignum                                                                       | Průvodce vygenerováním žádosti                                                                                                    | Průvodce vygenerováním žádosti o certifikát PostS                                                                                                    |
| [                                                                               | Tento průvodce Vás provede procesem vy                                                                                               | Tento průvodce Vás provede procesem vygenerování žádosti o                                                                                                    |
| Nový                                                                            | Průvodce nejprve vygeneruje kličový pár v<br>žádost o vystavení certifikátu pro tento pá<br>server PostSignum. Je vyžadováno připoje | Průvodce nejprve vygeneruje kličový pár v systémovém úložisti<br>m žádost o vystavení certifikátu pro tento pár. Následně žádost o<br>server PostSignum. Je vyžadováno připojení k internetu. |
| Obnovit                                                                         | Krok 1: Volba aktuálního certifikátu,                                                                                                | Krok 1: Volba aktuálního certifikátu, který chcete obno                                                                                                    |
| Importovat                                                                      | X: WCA, Platnost do: 13.04.2 Zálohovat privátní klič (pokud to ur                                                                    | Information iloži<br>Generování a odeslání žádosti bylo úspěšné.                                                                                                    |
| Nápověda a o aplikaci                                                           | Krok 2: vyber uloziste pro generovan Windows Krok 3: Generovani a odeslani žados                                                     | СК                                                                                                    |
|                                                                                 | Souhrn:                                                                                                    | Souhrm: Žádost o certifikát / Certificate request<br>Datum/Date:29. březen 2013 10:33<br>Odeslání žádosti úspěšné.                                                                            |
| Česká pošta                                                                     | /                                                                                                    |                                                                                                    |
|                                                                                 | Odeslat žádost                                                                                                    | Odeslat žádost                                                                                                    |

# DALŠÍ MOŽNOSTI JAK OBNOVIT CERTIFIKÁT (podepsaný e-mail)

elektronicky podepsaným e-mailem
<u>http://www.postsignum.cz/zadost o vydani nasledneho certifikatu pomoci podepsaneho</u>
<u>mailu.html</u>

# 3. DALŠÍ MOŽNOSTI JAK OBNOVIT CERTIFIKÁT (osobně na CzechPiontu)

- osobně na poště na kontaktních místech Czech POINT, po předložení dokladu totožnosti a ID vygenerované žádosti.

## Poznámka 1: DOBA PLATNOSTI NÁSLEDNEHO CERTIFIKÁTU

- následný certifikát začíná platit ihned po vydání

- doba platnosti nenavazuje na dobu platnosti končícího certifikátu

## Poznámka 2: ODEBRAT STARÝ CERTIFIKÁT

Po stažení následného certifikátu doporučujeme z úložiště certifikátů předchozí – propadající certifikát odebrat. Lze manuálně (obdobně jako u certifikátu CA CETIN) nebo pomocí aplikace iSignum.